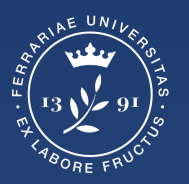

Università degli Studi di Ferrara

Ufficio servizi e-learning e multimediali

# CREARE GLI EVENTI DEGLI ESAMI SU GOOGLE CALENDAR

### Come accedere a Google Calendar

1. Aprire il proprio browser web (per una maggiore compatibilità si consiglia di utilizzare Google Chrome)

2. Accedere al proprio account di Ateneo da **mydesk.unife.it** 

3. Cliccare sul tasto "**Google App**" in alto a destra (a fianco all'icona del profilo), scorrere tra le app e selezionare **Calendar** 

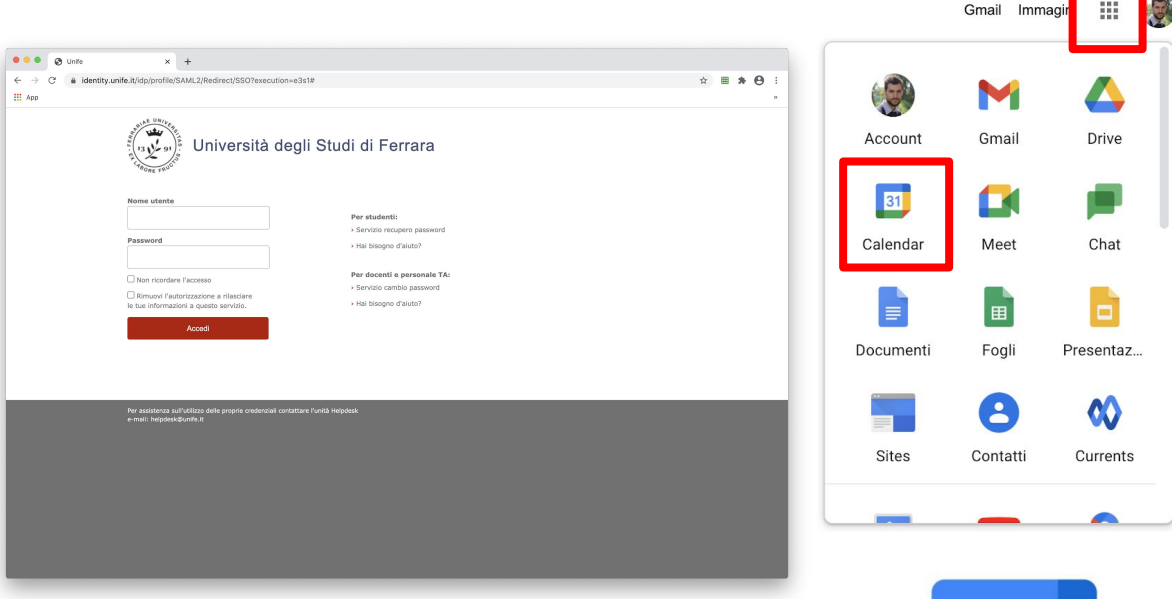

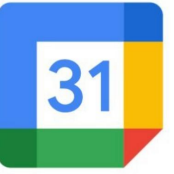

# Creare l'evento in Google Calendar

Posizionarsi nel giorno in cui è previsto l'esame e creare l'evento cliccando in corrispondenza dell'orario di inizio turno.

Nella schermata che appare cliccare su **Altre opzioni** 

| → C                                                                 | e.com/cale | ndar/r/day/2020/7/9 | ?tab=mc   |                                                                  |   |         | ۲        | 立 🔊 | ♥ ▦              |  |
|---------------------------------------------------------------------|------------|---------------------|-----------|------------------------------------------------------------------|---|---------|----------|-----|------------------|--|
| ≡ <u>11</u> Calendar                                                | Oggi       | < > Luç             | glio 2020 |                                                                  | C | २ (१) 🔅 | Giorno 👻 |     | myDesk<br>eunite |  |
| - Crea                                                              | GMT+02     | 9                   |           |                                                                  |   |         |          |     |                  |  |
|                                                                     | 07:00      |                     |           |                                                                  |   |         |          |     |                  |  |
| miei calendari ^                                                    | 08:00 -    |                     |           | X<br>Aggiungi titolo                                             |   |         |          |     |                  |  |
| Andrea Trevisani PERSON                                             | 09:00 -    | (Senza titolo)      | -         | Evento Fuori sede Attività Spazi per appuntamenti                | - |         |          |     | _                |  |
| Contacts                                                            | 10.00      | 09:00 - 10:00       | (         | 9 lua 2020 09:00 - 10:00 9 lua 2020                              |   |         |          |     |                  |  |
| DIRETTE+AULE CONNECT                                                | 11:00      |                     | ä         | Aggiungi invitati                                                | - |         |          |     |                  |  |
| Greggi - Giuri                                                      | 12:00 -    |                     | Ģ         | Aggiungi videoconferenza di Google Meet                          |   |         |          |     |                  |  |
| Infermieristica - Inglese Master ANT.COP                            | 13.00 -    |                     | =         | <ul> <li>Aggiungi luogo</li> <li>Aggiungi descrizione</li> </ul> |   |         |          |     |                  |  |
| Master Perfet                                                       | 14.00 -    |                     | ¢         | 🔵 🔵 Andrea Trevisani 👻                                           |   |         |          |     |                  |  |
| <ul> <li>Promemoria</li> <li>Registrazioni migliori tesi</li> </ul> | 15:00 -    |                     |           | Altre opzioni Salva                                              |   |         |          |     |                  |  |
| Registrazioni migliori tesi                                         | 16:00      |                     |           |                                                                  |   |         |          |     |                  |  |
| <ul> <li>Setter - France of favoro</li> <li>Tasks</li> </ul>        | 17:00 -    |                     |           |                                                                  |   |         |          |     |                  |  |
| ✓ test                                                              | 18:00      |                     |           |                                                                  |   |         |          |     |                  |  |

# Creare l'evento in Google Calendar

1. Inserire il nome dell'esame seguito dal nome del turno

2. Inserire orario di inizio e fine turno

# 3. Cliccare su "Aggiungi videoconferenza di Google Meet"

4. Incollare l'indirizzo mail del sorvegliante, degli studenti
(@edu.unife.it) previsto per quel turno d'esame e premere il tasto invio sulla tastiera

5. Togliere le spunte sulle autorizzazioni

6. Verificare che l'evento venga creato sul calendario personale del docente che sta creando gli eventi

7. Salvare l'evento

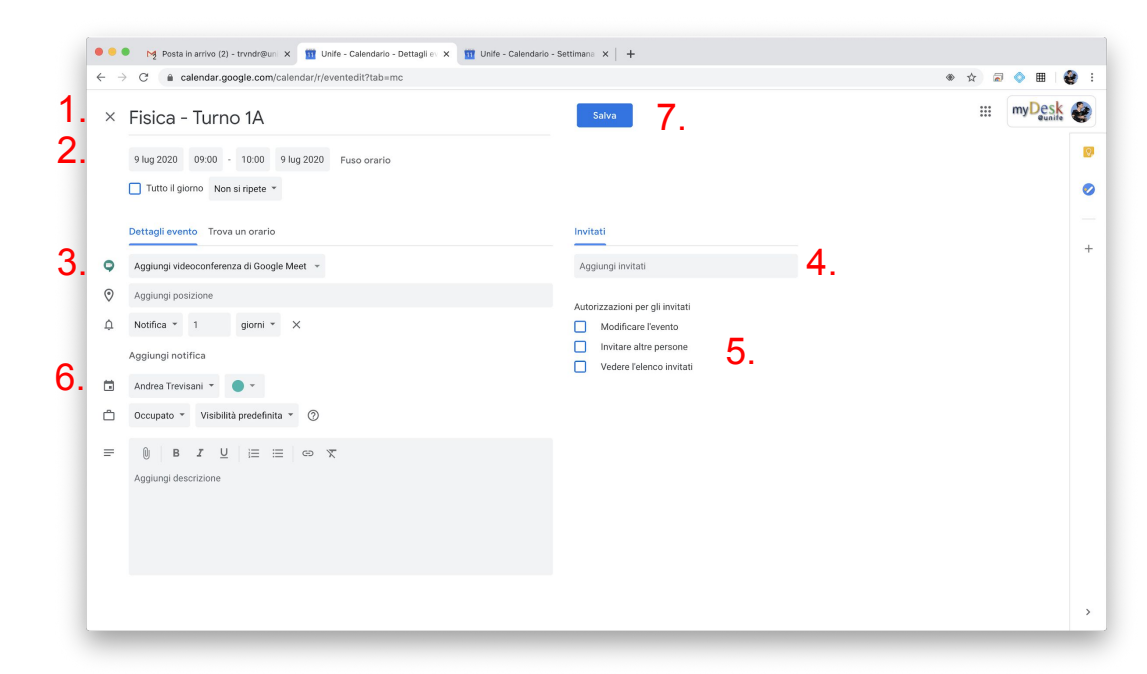

# N.B.: utilizzare esclusivamente gli account @edu.unife.it e non l'account @student.unife.it

### Creare l'evento in Google Calendar

#### Attenzione!

Quando viene chiesto di inviare un'email di invito, cliccare su:

Non inviare - se non si vuole notificare l'evento su Calendar agli studenti

**Invia -** se si vuole notificare l'evento su Calendar agli studenti

Quando viene chiesto di invitare utenti esterni all'autorizzazione, cliccare su Invita ospiti esterni

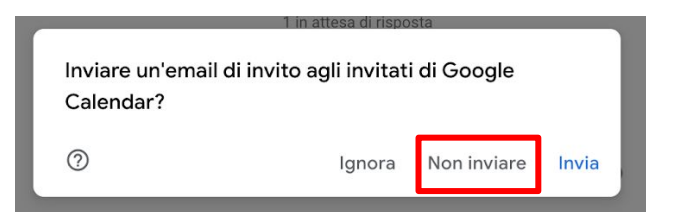

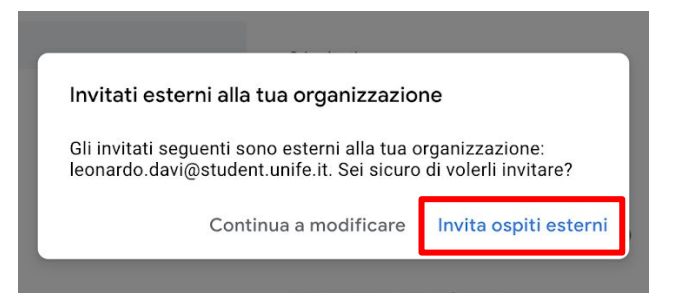

#### Raccomandazioni

#### NON utilizzare mai la funzione duplica evento.

per ogni turno dovrà essere sempre creato un nuovo evento.

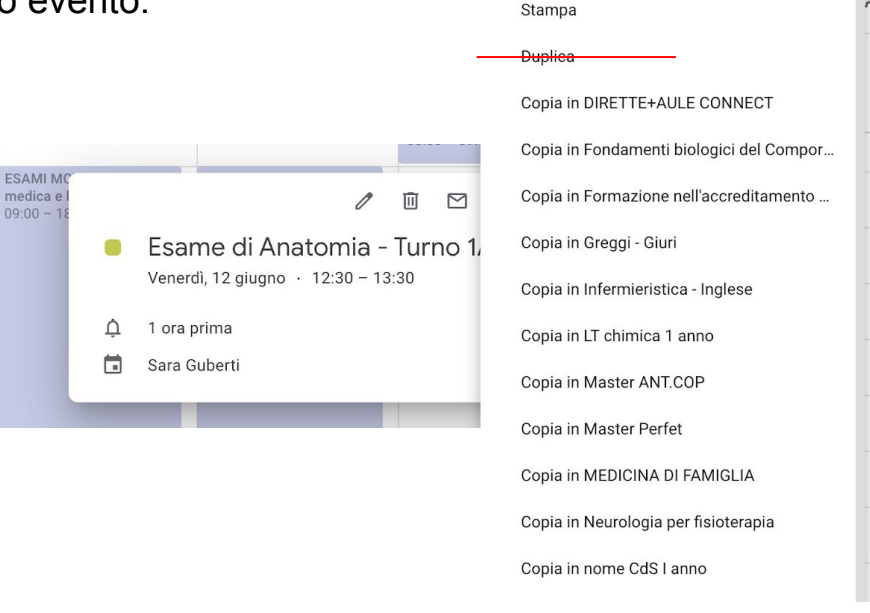

3

<u>N.B</u>: effettuare questa operazione in prossimità dell'esame, solo quando si è sicuri della disponibilità del singolo assistente!

Una volta trasferita la proprietà non sarà possibile apportare modifiche.

Cliccare sull'evento e selezionare il menù opzioni (tre pallini).

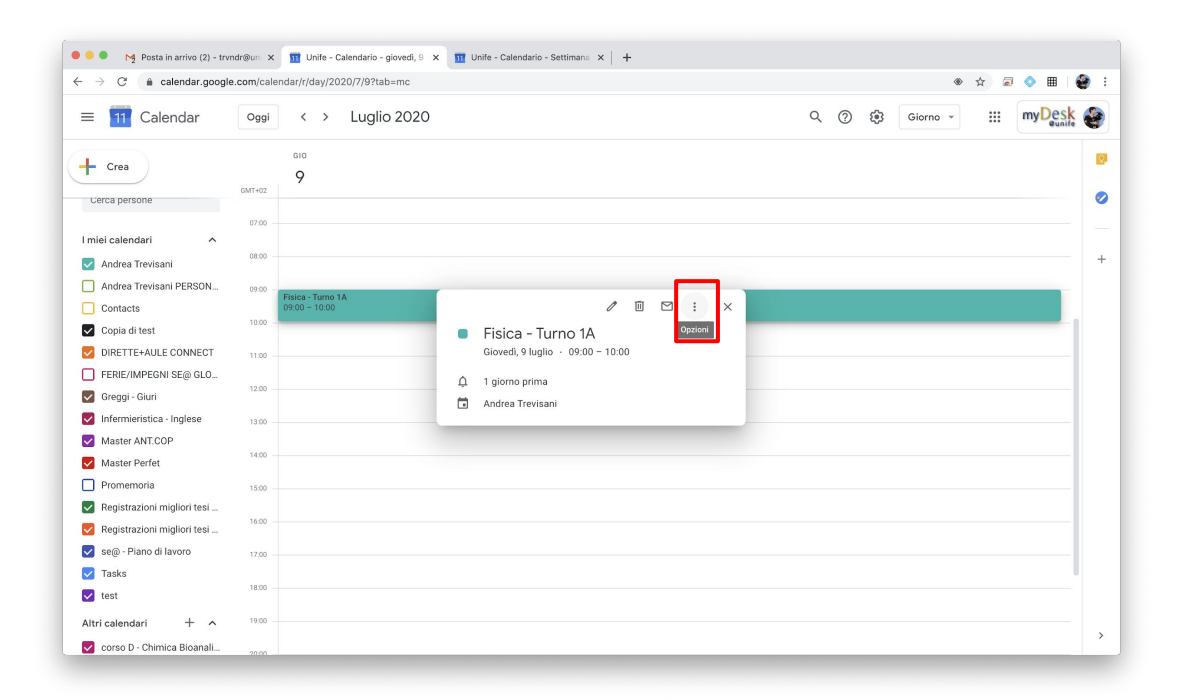

Scorrere tutto l'elenco fino a trovare l'opzione **Modifica proprietario** 

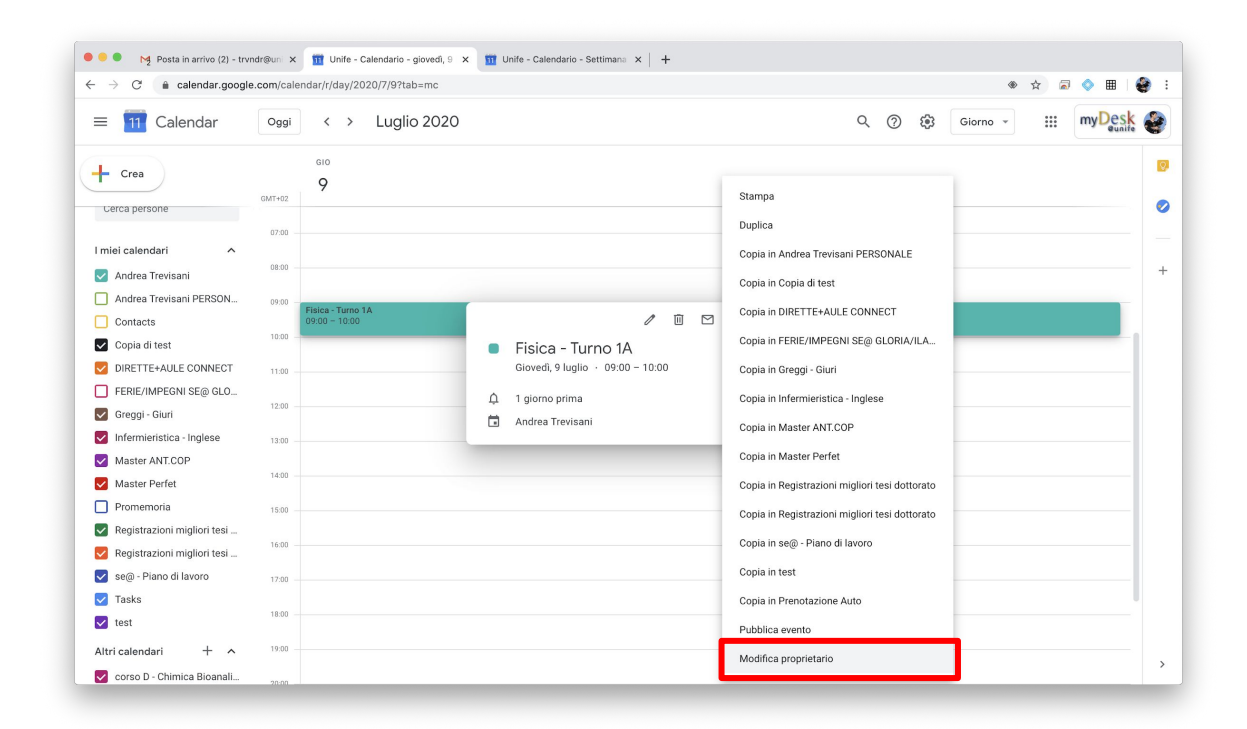

Nella finestra che appare inserire l'indirizzo mail dell'assistente

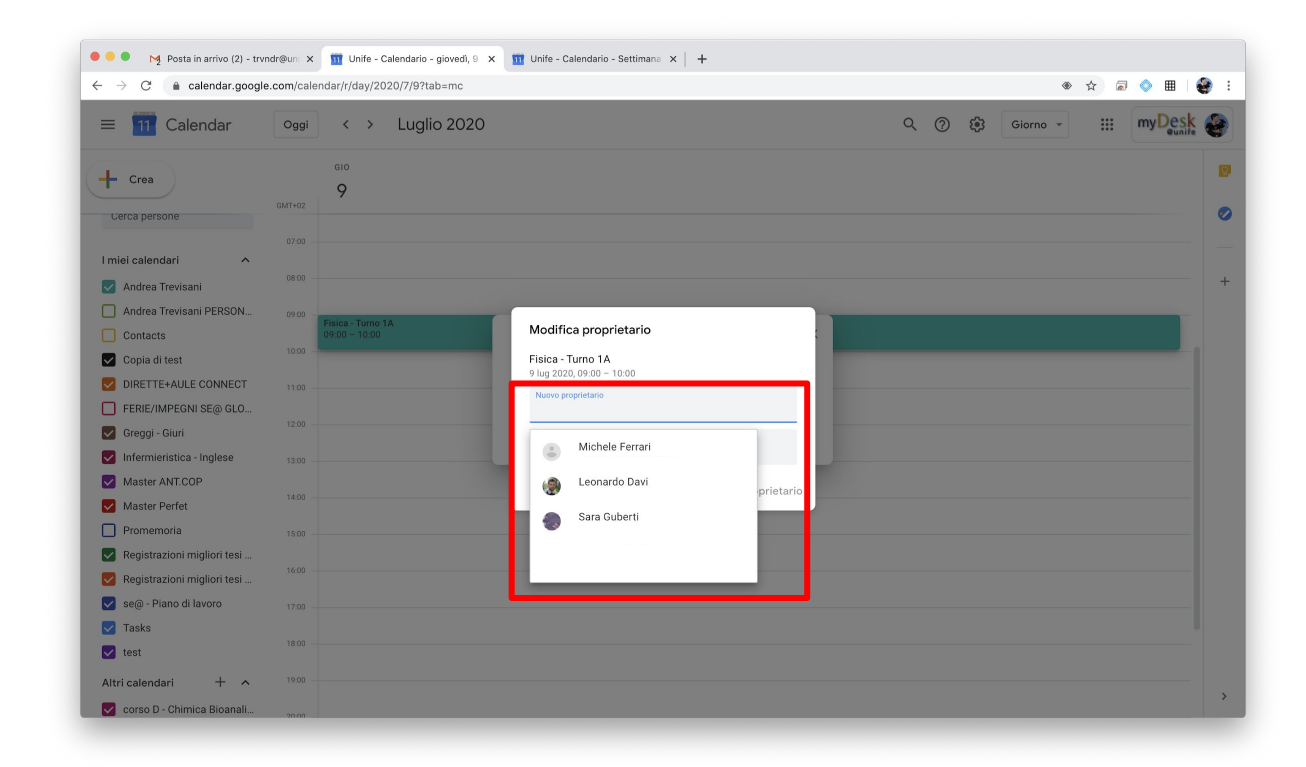

| 🗧 🗧 🚺 Posta in arrivo (2) - trvndr@uni                                                                                                    | × 🔟 Unife - Calendario - giovedì, 9 🗙                                                                   | 🔟 Unife - Calendario - Settimana 🗙 🛛 🕇                                                                                                    |                |               |
|----------------------------------------------------------------------------------------------------|----------------------------------------------------------------------------------------------------|----------------------------------------------------------------------------------------------------|----------------|---------------|
| $\leftarrow$ $\rightarrow$ C $($ acalendar.google.com/ca                                                                                                    | alendar/r/day/2020/7/9?tab=mc                                                                           |                                                                                                    | ۲              | 🛧 🗟 🔷 🖩 🛛 🔮 🗄 |
| ≡ 📶 Calendar 🔍 о99                                                                                                    | ıi < → Luglio 2020                                                                                      |                                                                                                    | Q 🕐 🔅 Giorno 👻 | iii myDesk    |
| Crea      Crea      C | GIO<br>9<br>2<br>5<br>5<br>5<br>5<br>5<br>5<br>5<br>5<br>5<br>5<br>5<br>5<br>5<br>5<br>5<br>5<br>5<br>5 | Modifica proprietario<br>Fisica - Turno 1 A<br>9 lug 2020, 09:00 - 10:00<br>Nuevo proprietario<br>san guberti@unife.tl<br>Messaggie<br>Vorrei trasferire la proprietà di questo evento. |                |               |
| Altri calendari + ^ <sup>19:00</sup>                                                                                                    |                                                                                                    |                                                                                                    |                | ,             |
| corso D - Chimica Bioanali                                                                                                    |                                                                                                    |                                                                                                    |                |               |

Cliccare su Modifica proprietario

L'assistente riceverà una mail con oggetto: Trasferisci evento: nome esame - turno.

Dovrà cliccare il link per accettare la proprietà dell'evento il quale verrà reindirizzato sul proprio calendar.

| Trasferisci evento: Esame di Anatomia - Turno 1A Posta in arrivo ×                                                                                                    |                   |        | ē          | Ø |
|----------------------------------------------------------------------------------------------------|-------------------|--------|------------|---|
| Sara Guberti<br>a me 👻                                                                                                    | :57 (0 minuti fa) | ☆      | •          | • |
| gbrsra@unife.it desidera trasferire a te la proprietà dell'evento Esame di Anatomia - Turno 1A.                                                                                                 |                   |        |            |   |
| Per accettare la proprietà fai clic su https://calendar.google.com/finevxfer?eid=34d4kqhl9tt3m7amn1pt1ifahq&src=Z2Jyc3JhQHVuaWZILml0&targ=ZHZhbHJkQHVuaWZILml0&transownertok=7205e89b80da44d452 | 28b720e7c113ce2   | 0e1acd | <u>16.</u> |   |
| Vorrei trasferire la proprietà di questo evento.                                                                                                    |                   |        |            |   |
| A Discosti at Inches                                                                                                    |                   |        |            |   |
| Rispondi Inoitra                                                                                                    |                   |        |            |   |

Per essere sicuri di aver trasferito la proprietà di tutti gli eventi, consigliamo di cambiare il colore dell'evento di cui è stata trasferita la proprietà, per farlo cliccare con il tasto destro del mouse sull'evento già trasferito e selezionare un colore diverso da quello di default.

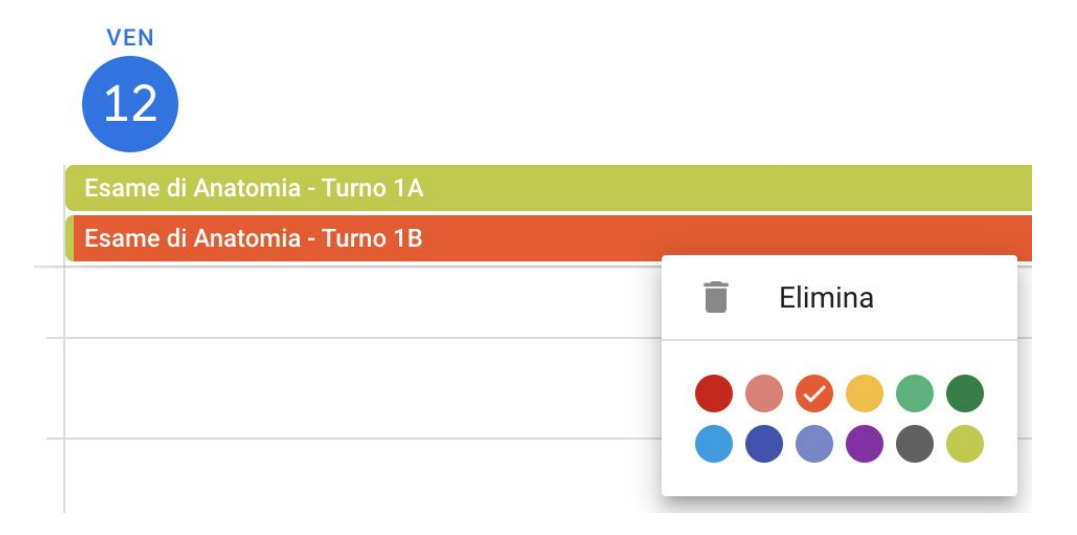